## SCELTA PERCORSO DI STUDIO DI ECONOMIA E COMMERCIO DAL 04/11/2019 AL 02/12/2019

Accedere con le proprie credenziali (matricola e password) al servizio di gestione carriere studenti dal seguente link: <u>https://studenti.unifi.it/auth/Logon.do?EnableRwd=1</u>

|                                                                                        | iuto -                                                                                                    |                            | Matric                 | ola N. 📜                    |               | 18                    |
|----------------------------------------------------------------------------------------|----------------------------------------------------------------------------------------------------|----------------------------|------------------------|-----------------------------|---------------|-----------------------|
| Dati Persor                                                                            | nali                                                                                                    | Visualizza                 | dettagli 🕨             | Status Stude                | nte           | Visualizza dettagli 🕨 |
| Pannello d                                                                             | controllo                                                                                                    | Nascondi                   | dettagli 👻             | Messaggi                    |               | Nascondi dettagli 👻   |
| Processo                                                                               |                                                                                                    | Stato                      | Attività               | Messag <mark>gi</mark> Pers | onali         |                       |
| Tasse                                                                                  |                                                                                                    | e situazione               | <u>visualizza</u>      | Mittente                    | Titolo        | Data                  |
| Piano carriera                                                                         |                                                                                                    | •<br>modificabile          | <u>val al</u><br>plano |                             | nessun messa, | ggio                  |
| Appelli dispor<br>appelli di esar<br>prenotazione<br>disponibili è c<br>>APPELLI dal 1 | ibili (il numero è relativo ad<br>ni presenti nel libretto, con<br>aperta . Il resto degli appelli<br>onsultabile dal percorso ESAMI<br>nenù in alto a destra) | o 0 appelli<br>disponibili |                        |                             |               |                       |
| Iscrizioni appe                                                                        | ali                                                                                                    | e 0<br>prenotazioni        |                        |                             |               |                       |
| Note                                                                                   |                                                                                                    |                            |                        |                             |               | Nascondi dettagli 🔻   |
| lota                                                                                   |                                                                                                    |                            |                        |                             |               |                       |
| Note                                                                                   |                                                                                                    |                            |                        |                             |               |                       |
| ormaioro                                                                               |                                                                                                    |                            |                        |                             |               |                       |

Selezionare l'icona in alto a destra e dal menu a tendina selezionare "CARRIERA"

|                                                                      | UNIVERSITÀ<br>DEGLI STUDI<br>FIRENZE                                                                                                | GES <sup>-</sup><br>stud | ambien<br>NON<br>ente         | e CARRI         | ERA                 | ~                         | ×              |
|----------------------------------------------------------------------|----------------------------------------------------------------------------------------------------|--------------------------|-------------------------------|-----------------|---------------------|---------------------------|----------------|
| Benver                                                               | nuto <b>Managa</b>                                                                                                    |                          | Matrio                        | ola N. 🖚        | (665                |                           | 2              |
| Dati Persor                                                          | nali                                                                                                    | Visualizza               | dettagli 🕨                    | Status Studente | e                   | Logout                    | ONE: Sala par  |
| Pannello d                                                           | i controllo                                                                                                    | Nascondi                 | dettagli 👻                    | Messaggi        |                     | Studenti)                 | orve, solo per |
| Processo                                                             |                                                                                                    | Stato                    | Attività                      | Messaggi Person | ali                 | Home                      | >              |
| Tasse                                                                |                                                                                                    | o situazione<br>regolare | <u>visualizza</u>             | Mittente        | Titolo<br>nessun me | Piano di Studio           |                |
| Piano carriera                                                       |                                                                                                    | o<br>modificabile        | <u>vai al</u><br><u>piano</u> | L               | 3                   | Carriera                  |                |
| Appelli dispon<br>appelli di esar<br>prenotazione<br>disponibili à o | ibili (il numero è relativo ad<br>ni presenti nel libretto, con<br>aperta , Il resto degli appelli<br>occutabile dal percorso ESAMI | o appelli<br>disponibili |                               |                 | ~                   | Esami<br>Tirocini e stage |                |
| >APPELLI dal r                                                       | menù in alto a destra)                                                                                                    |                          |                               |                 |                     | Questionari               |                |
| Iscrizioni appe                                                      | III                                                                                                    | o 0<br>prenotazioni      |                               |                 |                     |                           |                |
| Note                                                                 |                                                                                                    |                          |                               |                 |                     |                           |                |
| Note                                                                 |                                                                                                    |                          |                               |                 |                     |                           |                |
| Semaforo<br>controllo                                                | Testo Nota                                                                                                    |                          |                               |                 | lnizio validità     |                           |                |
|                                                                      |                                                                                                    |                          | nessu                         | na nota         | *                   |                           |                |
|                                                                      |                                                                                                    |                          | 11117440                      |                 |                     |                           |                |

Dal menù a tendina selezionare "SCELTA PERCORSO STUDIO"

|                                                                                            | UNIVERSITÀ<br>DEGLI STUDI<br>FIRENZE                                                                                                    | GES <sup>-</sup><br>stud | non<br>ente                   | E CARRIERA             | ×                                                                |
|--------------------------------------------------------------------------------------------|----------------------------------------------------------------------------------------------------|--------------------------|-------------------------------|------------------------|------------------------------------------------------------------|
| Benven                                                                                     |                                                                                                    |                          | Matric                        | ola N. <b>Englis</b> ) |                                                                  |
| Pannello di                                                                                | controllo                                                                                                    | Nascondi                 | dettagli 🕨                    | Messaggi               | Cambia Password (ATTENZIONE: Solo per<br>Studenti)               |
| Processo                                                                                   |                                                                                                    | Stato                    | Attività                      | Messaggi Personali     | Carriera                                                         |
| Tasse                                                                                      |                                                                                                    | e situazione<br>regolare | <u>visualizza</u>             | Mittente Tit           | Scelta Percorso (solo alcuni CdS)                                |
| Piano carriera                                                                             |                                                                                                    | ●<br>modificabile        | <u>vai al</u><br><u>piano</u> | 7                      | Domanda di passaggio di corso                                    |
| Appelli disponi<br>appelli di esam<br>prenotazione a<br>disponibili è co<br>>APPELLI dal m | bili (il numero è relativo ad<br>il presenti nel libretto, con<br>perta . Il resto degli appelli<br>nsultabile dal percorso ESAMI<br>tenù in alto a destra) | o appelli<br>disponibili |                               |                        | Domande di trasferimento ad altro<br>Aterec<br>Allegati carriera |
| Iscrizioni appel                                                                           | II                                                                                                    | o 0<br>prenotazioni      |                               |                        |                                                                  |
| Note                                                                                       |                                                                                                    |                          |                               |                        |                                                                  |
| Note                                                                                       |                                                                                                    |                          |                               |                        |                                                                  |
| Semaforo<br>controllo                                                                      | Testo Nota                                                                                                    |                          |                               | Inizio validiti        | à                                                                |
|                                                                                            |                                                                                                    |                          | nessu                         | na nota                |                                                                  |

## Selezionare il pulsante "SCELTA PERCORSO DI STUDIO"

| celta Percorso di Studio                        |                                                                                            | 🐺 Legenda    |
|-------------------------------------------------|--------------------------------------------------------------------------------------------|--------------|
| uesta pagina permette di effettuare la Scelta   | del Percorso di Studio.                                                                    | \star Dato   |
| DTA BENE: Se hai già effettuato la scelta del l | Percorso, prosegui con la <u>compilazione del piano di studio</u> , se previsto per il tuo | obbligatorio |
| rso di Studio e per la tua coorte di apparten-  | a set a la ser a la seta de la tra secola ella castida dedicata el casar di studio.        |              |
|                                                 | enza (vedi sui sito della tua <u>scuola</u> alla pagina deulcata al piani di studio).      |              |
| Didattica                                       | enza (vedi sui sito dena tua <u>studoja</u> ana pagina deditata ai piain di studio).       |              |
| Didattica                                       | Economía a Manacament                                                                      |              |
| Didattica                                       | Economía e Management<br>FCONOMIA E COMMERCIO                                              |              |
| Didattica                                       | Economía e Management<br>ECONOMIA E COMMERCIO<br>GENERICO                                  |              |
| Didattica                                       | Economía e Management<br>ECONOMIA E COMMERCIO<br>GENERICO<br>2019                          |              |
| Didattica                                       | Economía e Management<br>ECONOMIA E COMMERCIO<br>GENERICO<br>2019<br>1                     |              |

Confermare premendo il pulsante "SCELTA PERCORSO DI STUDIO"

| UNIVERSITÀ GESTIONE CARRIERA<br>Degli studi<br>FIRENZE studente                                                                                | MENU     |
|----------------------------------------------------------------------------------------------------|----------|
| Scelta Percorso di Studio<br>Attraverso le pagine seguenti potrei procedere con la scelta del Percorso di Studio.<br>Scetta Percorso di Studio |          |
| Home bidemana addus societ                                                                                                    | C CINECA |

Selezionare il percorso sceltoe premere "AVANTI"

|                     | università   GES<br>degli studi   GES<br>FIRENZE   Stud | STIONE CARRIERA<br>dente |              |
|---------------------|---------------------------------------------------------|--------------------------|--------------|
| Scelta Percorso     | o di Studio                                             |                          | 🖡 Legenda    |
| )uesta pagina perme | tte di effettuare la scelta del Percorso d              | i Studio.                | 🗙 Dato       |
| Didattica           |                                                         |                          | obbligatorio |
|                     |                                                         |                          |              |
| Scuola              |                                                         | Economia e Management    |              |
| Corso di studio     |                                                         |                          |              |
| Percorso di studio  |                                                         | GENERICO                 |              |
| Ultimo Anno di Iscr | Izione                                                  | 2019                     |              |
| Anno corso          |                                                         |                          |              |
| Tipo Iscrizione     |                                                         | in corso                 |              |
| -Scelta Percorso d  | li Studio                                               |                          | ]            |
| Percorso*           | [D81] - ECONOMIA E COMMERCIO                            | )                        |              |
|                     | [E47] - ECONOMIA E TURISMO                              |                          |              |
|                     | IF041 - ECONOMICS                                       |                          |              |

## Confermare la scelta del percorso e attendere

| UNIVERSITÀ<br>DEGLI STUDI<br>FIRENZE STU                                                                                                    | STIONE CARRIERA<br>Idente                                                | Į                             |
|----------------------------------------------------------------------------------------------------|--------------------------------------------------------------------------|-------------------------------|
| Conferma Scelta Percorso di Studio<br>er cambiare la tua scelta clica sul bottonte "Indietro".<br>er confermare la scelta clicca su "conferma percorso scelto<br>termine verral riportato alla pagina iniziale "Scelta percor<br>Didattica | o" e attendi (l'attesa può essere superiore a 30 sec).<br>so di Studio". | ➡ Legenda ★ Dato obbligatorio |
| Scuola<br>Corso di studio                                                                                                    | Economia e Management<br>ECONOMIA E COMMERCIO                            |                               |
| Percorso di studio<br>Ultimo Anno di iscrizione                                                                                                    | GENERICO<br>2019                                                         |                               |
| Tipo iscrizione                                                                                                    | in corso                                                                 |                               |
| Percorso di Studio                                                                                                    | ECONOMIA E COMMERCIO                                                     |                               |
|                                                                                                    |                                                                          |                               |

Una volta conclusa la procedura compare l'indicazione del percorso scelto

|                                                                         | università<br>degli studi<br>FIRENZE | GESTIONE CARRIERA<br>studente                                                             | MEN          |
|-------------------------------------------------------------------------|--------------------------------------|-------------------------------------------------------------------------------------------|--------------|
| icelta Percor                                                           | so di Studio                         |                                                                                           | 🖡 Legenda    |
| uesta pagina pern                                                       | nette di effettuare la Scelta d      | el Percorso di Studio.                                                                    | \star Dato   |
| OTA BENE: Se hai                                                        | già effettuato la scelta del Pe      | ercorso, prosegui con la <u>compilazione del plano di studio</u> , se previsto per il tuo | oppligatorio |
|                                                                         | er to too coorte of opporterier      | the president of a state of a state of a state of a state of a state of a                 |              |
| Didattica                                                               |                                      |                                                                                           |              |
| Scuola                                                                  |                                      | Economia e Management                                                                     |              |
|                                                                         |                                      | economia e monogemente                                                                    |              |
| Corso di studio                                                         |                                      | ECONOMIA E COMMERCIO                                                                      |              |
| Corso di studio<br>Percorso di studi                                    | 0                                    | ECONOMIA E COMMERCIO<br>ECONOMIA E COMMERCIO                                              |              |
| Corso di studio<br>Percorso di studi<br>Ultimo Anno di is               | io<br>scrizione                      | ECONOMIA E COMMERCIO<br>ECONOMIA E COMMERCIO<br>2019                                      |              |
| Corso di studio<br>Percorso di studi<br>Ultimo Anno di is<br>Anno corso | i <u>o</u><br>scrizione              | ECONOMIA E COMMERCIO<br>ECONOMIA E COMMERCIO<br>2019<br>1                                 |              |